# Bejövő Küldemények iktatási segédlete

# Tartalomjegyzék

| I.  | Be  | ejövő érkeztetett (postai) papír alapú küldemény iktatása               | 3 |
|-----|-----|-------------------------------------------------------------------------|---|
|     | 1.  | Irány, Érkeztettség, Típus kiválasztása                                 | 3 |
|     | 2.  | Korábbi érkeztetés mező kitöltése                                       | 3 |
|     | 3.  | Hivatkozási szám mező kitöltése:                                        | 4 |
|     | 4.  | Belső címzett szervezet mező (korábbi ügyintéző szervezet) kitöltése:   | 4 |
|     | 5.  | Másodlat mező kitöltése:                                                | 5 |
|     | 6.  | Megjegyzés mező kitöltése:                                              | 5 |
|     | 7.  | Ügyirat mező kitöltése (főszám/alszámos iktatás):                       | 6 |
|     | 8.  | Ügyirat jellege mező kitöltése:                                         | 7 |
|     | 9.  | Tárgymező kitöltése:                                                    | 7 |
|     | 10. | Fájlnév mező kitöltése:                                                 | 7 |
|     | 11. | Irattári tételszám mező kitöltése                                       | 8 |
|     | 12. | Iratkapcsolat mező kitöltése:                                           | 8 |
|     | 13. | Hozzáférők mező kitöltése:                                              | 9 |
|     | 14. | Melléklet megadása:                                                     | 9 |
|     | 15. | Iktatás befejezése:1                                                    | 0 |
| II. | Be  | ejövő nem érkeztetett digitális küldemény iktatása1                     | 1 |
|     | 1.  | Irány, Érkeztettség, Típus kiválasztása1                                | 1 |
|     | 2.  | Beérkezés módja és Ragszám mezők kitöltése:1                            | 1 |
|     | 3.  | Hivatkozási szám mező kitöltése: 1                                      | 2 |
|     | 4.  | Belső címzett szervezet mező (korábbi ügyintéző szervezet) kitöltése: 1 | 2 |
|     | 6.  | Másodlat mező kitöltése: 1                                              | 3 |
|     | 7.  | Vonalkód mező kitöltése: 1                                              | 3 |
|     | 8.  | Megjegyzés mező kitöltése: 1                                            | 4 |
|     | 9.  | Ügyirat mező kitöltése (főszám/alszámos iktatás):1                      | 4 |
|     | 10. | Ügyirat jellege mező kitöltése:1                                        | 5 |
|     | 11. | Tárgymező kitöltése:1                                                   | 5 |
|     | 12. | Fájlnév mező kitöltése:1                                                | 6 |
|     | 13. | Irattári tételszám mező kitöltése1                                      | 6 |
|     | 14. | Iratkapcsolat mező kitöltése:1                                          | 7 |
|     | 15. | Hozzáférők mező kitöltése:1                                             | 7 |

| 16     | Melléklet megadása:                                       | .8 |
|--------|-----------------------------------------------------------|----|
| 17.    | Iktatás befejezése:1                                      | .8 |
| III. I | 3ejövő nem érkeztetett digitális küldemény iktatása1      | .9 |
| 1.     | Irány, Érkeztettség, Típus kiválasztása1                  | .9 |
| 2.     | Beérkezés módja mező kitöltése:1                          | .9 |
| 3.     | Beküldő szervezet, vagy Beküldő személy mező kitöltése: 2 | 0  |
| 4.     | Hivatkozási szám mező kitöltése:                          | 0  |
| 6.     | Vonalkód mező kitöltése:                                  | 0  |
| 7.     | Megjegyzés mező kitöltése: 2                              | 0  |
| 8.     | Ügyirat mező kitöltése (főszám/alszámos iktatás): 2       | 1  |
| 9.     | Ügyirat jellege mező kitöltése: 2                         | 1  |
| 10     | Tárgymező kitöltése: 2                                    | 2  |
| 11.    | Fájlnév mező kitöltése:                                   | 2  |
| 12.    | Irattári tételszám mező kitöltése 2                       | 3  |
| 13.    | Iratkapcsolat mező kitöltése: 2                           | 3  |
| 14.    | Hozzáférők mező kitöltése: 2                              | 4  |
| 15.    | Melléklet megadása: 2                                     | 4  |
| 16     | Iktatás befejezése:2                                      | 5  |

# I. Bejövő érkeztetett (postai) papír alapú küldemény iktatása

| ON                                                                                                    | Be                                                                                | övő - Érkeztetett - Veg                            | gyes típusú                                                    |                                                      |           |
|----------------------------------------------------------------------------------------------------|-----------------------------------------------------------------------------------|----------------------------------------------------|----------------------------------------------------------------|------------------------------------------------------|-----------|
| riser<br>endizer<br>C Need-0 ded<br>C Need-0 ded<br>C | Kidosekis C Polik C Fulk/Szenilyse C Emai C Fax C Veget kidosités Hedilor Hedilor | Ogyinat:<br>Szenelendő<br>Ogyinat jeller<br>Tárgy: | F 0) ügyinat<br>5 ügyinat:<br>ege: C. Papir (P. Papirés/vagyei | ektronikus alapon kezeit                             |           |
|                                                                                                    | C Postai Hibrid k.                                                                | Opytipus:                                          |                                                                |                                                      |           |
| Korábbi érkeztetés:                                                                                                    |                                                                                   | X Iktatókönyv                                      | v: Iktatókönyv 2018 SE (SE)                                    |                                                      |           |
| Beérkezés módia: Postai sima                                                                                                    |                                                                                   | <ul> <li>Ogyintézési</li> </ul>                    | si határidő: Nincs 👻                                           | Sürgős?                                              |           |
| Beküldő szervezet:                                                                                                    |                                                                                   | X Fájnév:                                          | Digitalizālva 🗌 Bözetes elektronikus pēldā                     | iny csatolása 🧮 Fájfeltöltés közvetlenül iktatás utá | in        |
| Beküldő személy:                                                                                                    |                                                                                   | _ X Fájinév                                        | v                                                              | Típus Aláirás                                        | ]         |
| Beküldő postal címe:                                                                                                    |                                                                                   | _ X                                                |                                                                |                                                      |           |
| Hiv. szám/ldegen szám:                                                                                                    |                                                                                   |                                                    |                                                                |                                                      |           |
| Eredeti cimzett szervezet: Tesztszervezet oktatáshoz 1 (TSZ1)                                                                                                    |                                                                                   |                                                    |                                                                |                                                      |           |
| Eredeti cimzett személy:                                                                                                    |                                                                                   | _ X                                                |                                                                |                                                      |           |
| Belső gimzett szervezet: Tesztszervezet oktatáshoz 1 (TSZ1)                                                                                                    |                                                                                   | _ X                                                |                                                                |                                                      |           |
| Ogyintéző személy:                                                                                                    |                                                                                   | Lo _ X                                             | rszam:                                                         |                                                      |           |
| Kézbes ités prioritása:                                                                                                    |                                                                                   | v ratkapcsola                                      | atok tervetele                                                 |                                                      |           |
| Intézkedési mód:                                                                                                    |                                                                                   | ▼ Tárgy                                            | Rtatószám                                                      | Fajta Kapcsolat típ                                  |           |
| Feladás ideje: 2018.10.17. 33 10.43.39                                                                                                    |                                                                                   |                                                    |                                                                |                                                      |           |
| Beérkezés ideje: 2018.10.17. 3 10.43.39                                                                                                    |                                                                                   |                                                    |                                                                |                                                      |           |
| Felbontó neve: ügyirat tesztelő 1 úgyirat tesztelő 1                                                                                                    |                                                                                   | _ X Kapcsolat                                      | t tipusa:                                                      | w.                                                   |           |
| Felbontás ideje: 2018.10.17. 3 10:43:39                                                                                                    |                                                                                   | Hozzállérők:                                       |                                                                |                                                      |           |
| kat határideje: Nincs 💌                                                                                                    |                                                                                   | D Nucle                                            | lat. ensenant tracini                                          |                                                      |           |
| irat kategória:                                                                                                    |                                                                                   | ▼ Ivtatók                                          | könyv hozzáférői                                               |                                                      | Aláiró Fi |
| Másodatok száma: 0 💠                                                                                                    |                                                                                   |                                                    |                                                                |                                                      |           |
| Adathordozó:                                                                                                    |                                                                                   | •                                                  |                                                                |                                                      |           |
| Vonalkód:                                                                                                    |                                                                                   |                                                    |                                                                |                                                      |           |
| Lapok száma: 0 💠                                                                                                    |                                                                                   | Kidoserruch                                        | 4.                                                             |                                                      |           |
| Biztonsági minősítés:                                                                                                    |                                                                                   | •                                                  | n.                                                             |                                                      |           |
| Megjegyzés:                                                                                                    |                                                                                   | t Mar va                                           | an retoitott kuicaazo                                          |                                                      |           |
|                                                                                                    |                                                                                   | <u></u>                                            |                                                                |                                                      |           |
|                                                                                                    |                                                                                   |                                                    |                                                                |                                                      |           |
|                                                                                                    |                                                                                   | Tipus:                                             |                                                                |                                                      |           |
|                                                                                                    |                                                                                   | Kulosszó:                                          |                                                                |                                                      |           |
|                                                                                                    |                                                                                   | Fejegyzés:                                         |                                                                |                                                      |           |
|                                                                                                    |                                                                                   |                                                    |                                                                |                                                      |           |
|                                                                                                    |                                                                                   | ×                                                  |                                                                |                                                      |           |
|                                                                                                    |                                                                                   |                                                    |                                                                |                                                      |           |

Iktatáshoz kattintsunk az Iktatás menüpontra. A következő felület jelenik meg:

1. Irány, Érkeztetettség, Típus kiválasztása

Válasszuk ki Iránynál: a Bejövő, Érkeztetett: Igen, Típusnál a Vegyes irányt. A papír típust soha semmilyen esetben nem szabad választanunk semmilyen iktatásnál.

|       |                                |                                                        | Bejövő - Érkeztetet                                                                                                    |
|-------|--------------------------------|--------------------------------------------------------|----------------------------------------------------------------------------------------------------|
| Irány | Érkeztetett<br>• Igen<br>• Nem | Típus<br>O Pap íralapú<br>O Digitális<br><b>Vegyes</b> | Kézbesítés<br>C Posta<br>C Futár/Személyes<br>C E-mail<br>C Fax<br>C Vegyes kézbesítés<br>C Mediátor<br>C Hiv. kapu (KÉR)<br>C Postai Hibrid k. |

2. Korábbi érkeztetés mező kitöltése

| Korábbi érkeztetés:  | É-47799/2018                                                   | <br>Х |
|----------------------|----------------------------------------------------------------|-------|
| Beérkezés módja:     | Egyszerű postai                                                | -     |
| Beküldő szervezet:   | lpolyi Amold Könyvtár, Múzeum és Kultúrális Központ (IAKMÉKK1) | <br>Х |
| Beküldő személy:     |                                                                | <br>х |
| Beküldő postai címe: | Törökszentmiklós, Pánthy út 2-6., 5200, Magyarország           | <br>Х |

Vonalkód: SE00009679

Érkezetetett küldemény esetén a küldeményt a Központi Postázóban már korábban érkeztették, így a

Korábbi érkeztetés mezőben a választólista megjelenítéséhez szükséges jelzésre rákattintva válasszuk ki azt az érkeztetési sorszámot, ami a küldeményünkhöz tartozik (lásd keresőhasználat, valamint itt mindig É-sorszám formátummal keressünk rá, a rendszer így találja csak meg a küldeményt).

Láthatjuk, hogy a küldemény minden olyan adatát betöltötte a rendszer automatikusan, amit az érkeztetés során korábban már megadtak.

3. Hivatkozási szám mező kitöltése:

|                        |            | - |          | - |  |
|------------------------|------------|---|----------|---|--|
| Hiv. szám/ldegen szám: |            |   |          |   |  |
|                        | <b>-</b> . |   | 1 (2024) |   |  |

Hivatkozási szám: valamely külső partner olyan egyedi azonosító száma, mely alapján a külső partnernél nyilvántartásba van véve a dokumentum. Pl.: partner iktatási száma.

Amennyiben ez az adat rendelkezésre áll, ebben a mezőben kötelező elhelyezni.

4. Belső címzett szervezet mező (korábbi ügyintéző szervezet) kitöltése:

| Eredeti címzett személy: |                                    | <br>X |
|--------------------------|------------------------------------|-------|
| Belső címzett szervezet: | Tesztszervezet oktatáshoz 2 (TSZ2) | <br>Х |
| Ügyintéző személy:       | 20                                 | <br>Х |

A mezőben alapértelmezetten a saját szervezeti egységünk szerepel, iktatás után nem kerül postázásra az irat, hanem a saját szervezeti egységünk marad a birtoklója.

Amennyiben az iktatás után el is kell postáznunk az iratot egy másik szervezeti egység számára, azaz

fizikailag is átadásra kerül a papír példány egy másik szervezeti egységnek, úgy egy megnyomásával ki kell választanunk a címzett szervezetet és a rendszer automatikusan elpostázza az iratot a részére a Poszeidonban is.

#### 1. Irat kategória kiválasztása:

| lrat határideje:                                                            | Nincs 💌                                                                                                    |             |
|-----------------------------------------------------------------------------|----------------------------------------------------------------------------------------------------|-------------|
| lrat kategória:                                                             |                                                                                                    | -           |
| Másodlatok száma:<br>Vonalkód:<br>Lapok száma:<br>Küldemény<br>megjegyzése: | BML (tájékotató jellegű)<br>Hivatalos bejegyzés<br>Kérelem<br>Feldolgozásra került Beszerzési Igazgatóság által (tájékoztató BML)<br>E-mail<br>Igazolás<br>Kérvény | 4 III +     |
| Biztonsági minősítés:<br>Megjegyzés:                                        |                                                                                                    | •<br>•<br>• |

Irat kategória kiválasztása csak az alábbi esetekben kötelező:

- a) a Beszerzési szabályzat alapján tájékoztató jellegű beszerzésminősítő lap iktatása esetén kötelező kiválasztani a "BML (tájékoztató jellegű)" opciót a legördülő menüből
- b) a Beszerzési szabályzat alapján KEF rendszerben, saját hatáskörben lebonyolított nemzetközi utazásszervezéshez kapcsolódó beszerzésminősítőamenn lap iktatása esetén a "BML (KEF rendszerben, saját hatáskörben lebonyolított nemzetközi utazásszervezés)" opciót a legördülő menüből.

A többi opció használata fakultatív, nem kötelező.

5. Másodlat mező kitöltése:

| lrat kategória:   |  |
|-------------------|--|
| Másodlatok száma: |  |
| Vonalkód:         |  |

A másodlat jelölése csak akkor kötelező, ha egy dokumentumból több másodlat áll rendelkezésünkre.

A másodlat: az eredetivel megegyező, eredeti hitelesítéssel ellátott dokumentum. PI: egy szerződés esetében általában legalább két példány készül, azok egymásnak a másodlatai. Tehát a példánál maradva, ha egy szerződésből két példányunk van, akkor egyet a mezők kitöltésével iktatunk, a másodlatok mezőben pedig 1-t írunk. Így jön ki a két példány.

Tehát másodlatnál a rendelkezésre álló összes példánynál eggyel kevesebbet kell ebbe a mezőbe beírni.

**A másolat:** az eredeti dokumentummal megyező, de nem eredeti hitelesítésű dokumentum, amit jellemzően a dokumentum fénymásolásával tudunk létrehozni. *Ezek jelölése az iktatás során szükségtelen.* 

6. Megjegyzés mező kitöltése:

| * |
|---|
| • |
| 1 |
| * |
|   |
|   |
|   |
|   |
| - |
|   |

Megjegyzés mező kitöltése során, szabadon beírhatunk minden az ügyviteli folyamatainkat támogató információt. Ide kell felvezetni a dokumentum ügyintézőjét, aki a dokumentumot létrehozta, nem iktatta.

7. Ügyirat mező kitöltése (főszám/alszámos iktatás):

Az ügyirat mező segítségével tudunk főszámos, illetve alszámos iktatást létrehozni. Főszámos iktatás esetén az egyetemen új ügyet indítunk, míg alszámos iktatás esetén egy, már az egyetem futó ügy újabb iratát tudjuk alszámosan regisztrálni az ügyiratba.

|                      | Bejövő - Érkeztetett - Papír alapú |                       |                                                        |                    |                            |  |  |  |  |
|----------------------|------------------------------------|-----------------------|--------------------------------------------------------|--------------------|----------------------------|--|--|--|--|
| Irány<br>Reiōxō      | Érkeztetett                        | Típus<br>A Papíralapú | lípus Kézbesítés                                       | Ügyirat:           | 🔽 Új ügyirat               |  |  |  |  |
| C Kimenő/Belső       | C Nem                              | C Digitális           | C Futár/Személyes                                      | Szerelendő ügy     | yirat: X                   |  |  |  |  |
| C Helyben            |                                    | C Vegyes              | C E-mail                                               | Ügyirat jellege:   | Papír                      |  |  |  |  |
|                      |                                    |                       | C Vegyes kézbesítés<br>C Mediátor<br>C Hiv. kapu (KÉR) | Tárgy:             | × (<br>+                   |  |  |  |  |
|                      |                                    |                       | C Postai Hibrid k.                                     | Ügytípus:          | •                          |  |  |  |  |
| Korábbi érkeztetés:  | É-47802/                           | 2018                  | )                                                      | ktatókönyv:        | Iktatókönyv 2018 SE (SE)   |  |  |  |  |
| Beérkezés módja:     | Egyszerű                           | Egyszerű postai       |                                                        | Úgyintézési hata   | stáridő: Nincs 🔽 🔽 Sürgős? |  |  |  |  |
| Beküldő szervezet:   | University                         |                       |                                                        | Irattári tételszám | im: 1731 CS X              |  |  |  |  |
| Beküldő személy:     |                                    |                       |                                                        | Irattári hely:     | X                          |  |  |  |  |
| Beküldő postai címe: | Strasbour                          | g, Franciaország      | )                                                      | Iratkapcsolatok f  | t felvétele                |  |  |  |  |
| 16                   | 4 m .                              |                       |                                                        | -                  |                            |  |  |  |  |

a) Főszámos iktatás állása:

Ügyirat mezőben található "Új ügyirat" jelölőnégyzetben a pipa található.

b) Alszámos iktatás állása:

|                                    | Bejövő - Érkeztetett - Papír alapú |                     |                                                         |                        |                                                  |      |     |  |  |
|------------------------------------|------------------------------------|---------------------|---------------------------------------------------------|------------------------|--------------------------------------------------|------|-----|--|--|
| Irány                              | Érkeztetett                        | Típus<br>Papíralapú | Kézbesítés<br>C Posta                                   | Ogyirat:               | 🗂 Új ügyirat                                     | X 🔇  | ē 🔶 |  |  |
| C Kimenő/Belső                     | C Nem                              | C Digitális         | C Futár/Személyes                                       | Ogyirat jellege:       | Papír C Papír és/vagy elektronikus alapon kezelt |      |     |  |  |
| C Helyben                          |                                    | C Vegyes            | C E-mail<br>C Fax                                       | Tárgy:                 |                                                  | ^ <  |     |  |  |
|                                    |                                    |                     | <ul> <li>Vegyes kézbesítés</li> <li>Mediátor</li> </ul> |                        |                                                  | +    | =   |  |  |
|                                    |                                    |                     | C Hiv. kapu (KÉR)                                       | ktatókönyv:            | )<br>Iktatókönyv 2018 SE (SE)                    |      |     |  |  |
|                                    |                                    |                     | C Postai Hibrid k.                                      | lrattári tételszám:    | 1731                                             | CS X | ] [ |  |  |
| Korábbi érkeztetés: É-47802/2018 X |                                    |                     |                                                         | Iratkapcsolatok felvét | tele                                             | 1    | t   |  |  |
| Beérkezés módja:                   | Egyszerű p                         | ostai               | •                                                       | Fajta Ta               | árgy Iktatószám Kapcsolat típ                    | 0    |     |  |  |

Ügyirat mezőben található "Új ügyirat" jelölőnégyzetből, ha kivesszük a pipát, egy új zöld választó mező jelenik meg, ahol Főszám, Iktatási szám vagy Tárgy alapján ki tudjuk keresni azt az ügyet, amibe alszámosan szeretnénk iktatni a dokumentumot.

8. Ügyirat jellege mező kitöltése:

| (ŧ | u - vegyes up         | Jusu                              |                      |                            |        |      |    |
|----|-----------------------|-----------------------------------|----------------------|----------------------------|--------|------|----|
|    | Ügyirat:              | 🗇 Új ügyirat                      |                      |                            | X      | ø    | ^  |
|    | Ügyirat jellege:      | O P • Papír és/vagy el            | ektronikus alapon ke | zelt                       |        |      |    |
|    | Tárgy:                |                                   |                      |                            | *      | <    |    |
|    |                       |                                   |                      |                            | Ŧ      | +    | E  |
|    | lktatókönyv:          | lktatókönyv 2018 SE (SE)          |                      |                            |        | ]    |    |
|    | Fájlnév: 🔲 Digitalizá | lva 🔲 Előzetes elektronikus példá | ány csatolása 🔲 Fáj  | ilfeltöltés közvetlenül il | ctatás | után | L. |
| ]  | Fájlnév               |                                   | Típus                | Aláírás                    |        | 0    |    |
| ᆌ  |                       |                                   |                      |                            |        | 8    |    |
| 긝  |                       |                                   |                      |                            |        |      |    |
| 늼  |                       |                                   |                      |                            |        | đ    |    |
| 듹  |                       |                                   |                      |                            |        |      |    |
|    | •                     |                                   |                      |                            | ▶      |      |    |

Ebben a mezőben bármely irány (Bejövő, Kimenő/Belső/Helyben), bármely típus (Digitális, vegyes) esetében a "Papír és/vagy elektronikus alapon kezelt" állásban kell lennie a rádiógombnak.

9. Tárgymező kitöltése:

| ٦ | Ügyirat:              | 🖵 Új ügyirat            |                                | )                              | < 🥥     | 5   |
|---|-----------------------|-------------------------|--------------------------------|--------------------------------|---------|-----|
|   | Ügyirat jellege:      | C Papír 💿 Papír         | és/vagy elektronikus alapon ke | zelt                           |         |     |
|   | Tárgy:                |                         |                                |                                | ^ <     | 1   |
|   |                       |                         |                                |                                | +       | -   |
|   | lktatókönyv:          | lktatókönyv 2018 SE (S  | SE)                            |                                |         |     |
|   | Fájlnév: 🔲 Digitalizá | lva 🥅 Előzetes elektror | nikus példány csatolása 🔲 Fá   | jlfeltöltés közvetlenül iktatá | is utár | n F |
|   | Fájlnév               |                         | Típus                          | Aláírás                        | 0       |     |

Tárgymezőt szabad szöveggel lehet kitölteni. Az adatokat úgy kell megadni, hogy az a dokumentum egyedi beazonosítására alkalmas legyen. Semmiképp nem elegendő olyan tárgyat megadni, hogy válasz, vagy szerződés, vagy panasz, mert ebből nem lehet a dokumentumot egyedileg beazonosítani.

Helyes tárgymegadás például: Kovács Példa betegpanasza a 2020. február 03-i térdműtéte során kapott ellátással kapcsolatban

10. Fájlnév mező kitöltése:

Ebben a mezőben lehet az irat elektronikus példányát feltölteni az alábbi módokon:

a) Manuális feltöltés esetén a számítógépünkön lévő digitális állományt 🔯 gomb megnyomásával megjelenő választó listából kiválasztva

|                         | т  | árgy:                 |                                   |                     |                             | *   | <+        |
|-------------------------|----|-----------------------|-----------------------------------|---------------------|-----------------------------|-----|-----------|
|                         | Ik | tatókönyv:            | ktatókönyv 2018 SE (SE)           |                     |                             | *   | ]         |
|                         | Fa | ájlnév: 🔲 Digitalizál | lva 🔲 Előzetes elektronikus példá | ány csatolása 🔲 Fáj | ifeltöltés közvetlenül ikta | tás | ,<br>utár |
| x                       |    | Fájlnév               |                                   | Típus               | Aláírás                     |     | 0         |
| Ţ                       |    |                       |                                   |                     |                             |     | 0         |
| $\overline{\mathbf{x}}$ |    |                       |                                   |                     |                             |     | 3         |
|                         |    |                       |                                   |                     |                             | [   | □         |
|                         |    |                       |                                   |                     |                             |     |           |
| <u> </u>                |    | •                     |                                   |                     |                             | ۶Ì. |           |

 b) Kötegelt szkennelés esetén (nyitva érkeztetett bejövő küldemények esetén ez mindig használható) az "Előzetes elektronikus példány csatolása" előtti jelölőnégyzetbe be kell rakni a pipát.

| lktatókönyv:           | lktatókönyv 2018 SE (SE)                                                       |       |     |
|------------------------|--------------------------------------------------------------------------------|-------|-----|
| Fájlnév: 🥅 Digitalizál | va 🔽 Előzetes elektronikus példány csatolása 🔲 Fájlfeltöltés közvetlenül iktat | tás u | tán |
| lrattári tételszám:    | 1731                                                                           | CS    | x   |

#### 11. Irattári tételszám mező kitöltése

| •                     |       |         |               | ]    |
|-----------------------|-------|---------|---------------|------|
| lrattári tételszám:   | 1731  |         |               | CS X |
| Iratkapcsolatok felvé | étele |         |               | 1    |
| E-3-                  | F4    | U-1-1-1 | Managed at 15 |      |

A mező csak akkor jelenik meg, ha főszámos iktatást választottunk (lásd 5. a) pont), alszámos iktatás esetén nem. Ez utóbbi esetben a dokumentum a főszámos iktatás tételszámát kapja meg automatikusan.

gombra kattintva a felugró választó ablakban a kereső segítségével tudjuk kiválasztani a megfelelő tételszámot.

#### 12. Iratkapcsolat mező kitöltése:

| lrattári tételszám:   | 1731      |                 |               | CS X     |
|-----------------------|-----------|-----------------|---------------|----------|
| Iratkapcsolatok felvé | étele     |                 |               | <b>(</b> |
| Fajta                 | Tárgy     | Iktatószám      | Kapcsolat típ |          |
| ····· Pap ír alapon ( | Szerződés | 309-3/TSZ1/2017 | Előzmény      |          |
|                       |           |                 |               | 8        |
| Kapcsolat típusa:     | Előzmény  |                 | •             |          |
| Hozzáférők:           |           |                 |               | 1        |

Iratkapcsolat létrehozására, akkor van leggyakrabban szükség, ha egy ügy elintézése áthúzódik egyik évről a másikra.

Ilyenkor a gomb kiválasztása után felugró választó listából a kereső segítségével kiválaszthatjuk azt az iratot, amivel iratkapcsolatot szeretnénk kialakítani. A kiválasztás után pedig a "Kapcsolat típusa" legördülő listából kiválasztjuk a korábban kikeresett irat viszonyát a most iktatott dokumentummal.

PI: Az iktatásra kerülő dokumentumunk a tavalyi év 309-3/TSZ1/2017-es ügy újabb irata 2018-ban, akkor az irat kiválasztása után a "Kapcsolat típus"-ánál az előzmény opciót kell választanunk.

13. Hozzáférők mező kitöltése:

| Kapcsolat típusa: Előzmény                                                  |                |                                                                                 |
|-----------------------------------------------------------------------------|----------------|---------------------------------------------------------------------------------|
| Hozzáférők:                                                                 |                | 1                                                                               |
| <ul> <li>Alapért. csoport tagjai</li> <li>Iktatókönyv hozzáférői</li> </ul> | Aláíró Felelős | ()<br>()<br>()<br>()<br>()<br>()<br>()<br>()<br>()<br>()<br>()<br>()<br>()<br>( |
|                                                                             |                | 2                                                                               |

Hozzáférés az irat láthatóságát szabályozza. Nem egyenlő az irat postázásával, ami a papír alapú irat átadását jelenti egy másik szervezeti egység részére. A hozzáférés csupán láthatóságot ad az iratkezelő rendszerben felvett adatokról egy másik személy vagy szervezeti egység részére. Amennyiben az iratot fizikailag is átadjuk egy másik szervezeti egység számára, úgy azt postázni szükséges, nem elegendő a részére csupán hozzáférést biztosítani.

Hozzáférést adhatunk:

- a) a 🙆 gomb segítségével a kiválasztott szervezeti egység valamennyi Poszeidon felhasználója számára,
- b) valamint a a gomb segítségével egy meghatározott felhasználó személy részére.
- 14. Melléklet megadása:

| I CIJCYYCCS SZOVCYC.                                                                                |   |
|----------------------------------------------------------------------------------------------------|---|
| Mellékletek:                                                                                        | 1 |
| Pap íralapú:Darab:1/Terjedelem:1<br>Elektronikus:Darab:3/Terjedelem:1<br>Egyéb:Darab:1/Terjedelem:1 | 8 |
| Mellékletfajtat Papíralapú 🗸 Melléklet szöveg:                                                      |   |
| Adahordozó:                                                                                         |   |
| Darabszám: 1 Terjedelem: 1                                                                          |   |

#### Melléklet megadása kötelező, amennyiben van a dokumentumnak melléklete.

Egy irathoz több fajtájú mellékletet is lehet rögzíteni (lásd kép) az alábbi módon:

- a) Kiválasztjuk a melléklet fajtáját a legördülő listából
- b) Darabszámot beírjuk
- c) Terjedelmét meghatározzuk (minimum 1)
- d) omb segítségével hozzáadjuk

Ezután több fajta mellékletnél megismételjük a folyamatot, míg az összes mellékletfajtát nem rögzítettük.

15. Iktatás befejezése:

| Végül az iktatás hefejezéseként a | Menté <u>s</u> | gomh segítségével hefejezzük az iktatást   |
|-----------------------------------|----------------|--------------------------------------------|
| Vegui az iktatas berejezesekent a |                | goind seglisegever berejezzak az iktatast. |

Sikeres iktatás esetén a rendszer megjeleníti a főbb adatokat az iktatott iratunkról:

| Új irat mentése                                                                                                    |                | ingeneration of the second | ×             |
|----------------------------------------------------------------------------------------------------|----------------|----------------------------|---------------|
| Az iktatás sikeresen m                                                                                                    | negtörtént.    |                            |               |
|                                                                                                    | Tételhez ugrás | Vágólapra másol            | Nyomtatványok |
| Tárgy: ugyirat próba 1 alszám<br>Érkeztető azonosító: É-47798/2018<br>Iktatószám: 53497/TSZ1/2018<br>Ügyirat irattári tételszáma:1731<br>Ügyirat tárgya: ugyirat próba 1 alszám<br>Irattári tételszám: 1731 |                |                            | <u>م</u><br>ح |
|                                                                                                    |                |                            | Bezár         |

## II. Bejövő nem érkeztetett digitális küldemény iktatása

Itt olyan papír alapú bejövő küldemények iktatását taglaljuk, melyek nem kerültek érkeztetésre a Központi postázóban (vagy, mert személyesen a mi egységünkhöz hozták be, vagy a posta közvetlenül a szervezeti egységhez kézbesített, stb.)

| And December 2013     Image: Strategie Control in the second of the second of the second                           | kány É<br>G Bejövő G<br>C Kimenő/Belső C<br>C Helyben | keztetett<br>Igen<br>Nem                                                                                           | Tipus<br>O Papiralapú                                                                                                    | Kézbesítés                                                                                                    |                                                                                                    |                                                                                                    |                                                                                                    |                                                                                                    |
|----------------------------------------------------------------------------------------------------|-------------------------------------------------------|----------------------------------------------------------------------------------------------------|----------------------------------------------------------------------------------------------------|----------------------------------------------------------------------------------------------------|----------------------------------------------------------------------------------------------------|----------------------------------------------------------------------------------------------------|----------------------------------------------------------------------------------------------------|----------------------------------------------------------------------------------------------------|
| Notice interference distance 1 (1527)   Baid answert   Baid answert   <                                                                                                    |                                                       |                                                                                                    | <ul> <li>Vegres</li> </ul>                                                                                                    | Pota     Fouries     Fouries     Fouries     Fouries     Fouries     Fouries     Mediator     Mediator     MERI                                                                                                    |                                                                                                    | Ugytat:<br>Szerelendő ügyirat:<br>Ogytrat jellege:<br>Tárgy:                                                                                                    | Ø () úginat<br>C Papir Ø Papirés/vagy eléktronikus alapon kezett                                                                                                    |                                                                                                    |
| Note instants   Note instants                                                                                                    | Keelbhi ideedatio                                     |                                                                                                    |                                                                                                    | C Posta Hibrid K.                                                                                                    |                                                                                                    | Ugytipus:                                                                                                    | Btat/6-inner 2018 SE (SE)                                                                                                    |                                                                                                    |
| makadi survey:     makadi survey:     makadi survey                                                                                                    | Paidadi energetes.                                    | Pastal sime                                                                                                    |                                                                                                    |                                                                                                    | - ^                                                                                                    | Redokonyv:                                                                                                    | L Nora                                                                                                    |                                                                                                    |
| bild samty     bild samty     bild samty <td>Bekuldő szervezet</td> <td>Postal sina</td> <td></td> <td></td> <td>-<br/>-</td> <td>Estatur Distala</td> <td>nie</td> <td></td>                                                                                                    | Bekuldő szervezet                                     | Postal sina                                                                                                    |                                                                                                    |                                                                                                    | -<br>-                                                                                                    | Estatur Distala                                                                                                    | nie                                                                                                    |                                                                                                    |
| All All All All All All All All All All                                                                                                    | Bekjädő szemály:                                      |                                                                                                    |                                                                                                    |                                                                                                    | - A                                                                                                    | Fálnév                                                                                                    | Tipus Aláirás                                                                                                    |                                                                                                    |
| Water light   Water light   Water light </td <td>Dekado szeney.</td> <td></td> <td></td> <td></td> <td>_ ^</td> <td></td> <td></td> <td></td>                                                                                                    | Dekado szeney.                                        |                                                                                                    |                                                                                                    |                                                                                                    | _ ^                                                                                                    |                                                                                                    |                                                                                                    |                                                                                                    |
| For discretion structure   Fedde closet structure   Fedde closet                                                                                                    | Mix anim (depen anim)                                 |                                                                                                    |                                                                                                    |                                                                                                    | ^                                                                                                    |                                                                                                    |                                                                                                    |                                                                                                    |
| Bedd class standy   Bedd class standy   Bedd class standy   Gerdd Standy (Class standy)   Gerdd Standy (Class standy)   Feldel del (Class standy)   Feldel del (Class standy)                                                                                                    | Fordet a least account.                               | Testates                                                                                                    | veret oktetishor 1 (TSZ1)                                                                                                    |                                                                                                    |                                                                                                    |                                                                                                    |                                                                                                    |                                                                                                    |
| Note: Standbarder   Note: Standbarder   Dieferief standbarder   Dieferief standbarder   Dieferief standbarder   Dieferief standbarder   Neise Standbarder   Dieferief standbarder   Dieferief standbarder   Die Standbarder   Die Standbarder                                                                                                    | Eredeti cimzett szervezet                             |                                                                                                    |                                                                                                    |                                                                                                    | _ ^                                                                                                    |                                                                                                    |                                                                                                    |                                                                                                    |
| Duration of the second of the second of the sec            | Beinő cimtett ateruntet:                              | Tesztszerveze                                                                                                    | et ektatáshoz 1 (TSZ1)                                                                                                    |                                                                                                    | - X                                                                                                    |                                                                                                    |                                                                                                    |                                                                                                    |
| Variant and the second of the second of t                  | Desistánő menék                                       | TOPERTOLO                                                                                                    |                                                                                                    |                                                                                                    | - ^                                                                                                    | Irattári tételszám:                                                                                                    |                                                                                                    |                                                                                                    |
| Image: Note of the set of the set of t                  | Kishas kis pinking                                    |                                                                                                    |                                                                                                    |                                                                                                    |                                                                                                    | Iratkapcsolatok felvé                                                                                                    | étele                                                                                                    |                                                                                                    |
| Fedde deg       2018 10 17       100.03         BetActe deg       2018 10 27       100.03         Fedorative:       2018 10 17       100.03         In Indulo:       Norm       Normality         In Indulo:       Normality       Normality         In Indulo:       Normality       Normality         In Indulo:       Normality       Normality         In Indulo:       Normality       Normality         In Indulo:       Normality       Normality         In Indulo:       Normality       Normality         In Indulo:       Normality       Normality         Int Integrate       Normality       Normality         Addressing       Normality       Normality         Integrate       Normality       Normality         Integrate       Normality       Normality         Integrate       Normality       Normality         Integrate       Normality       Normality         Integrate       Normality       Normality         Integrate       Normality       Normality         Integrate       Normality       Normality         Integrate       Normality       Normality         Integrate       Normality<                                                                                                    | ktérkedés mód:                                        |                                                                                                    |                                                                                                    |                                                                                                    |                                                                                                    | Tárgy                                                                                                    | ktatószám Fajta Kapcsolat típ                                                                                                    |                                                                                                    |
| Reference     Distant     Distant       Reference     Constructions     Constructions       Reference     Constructions     Constructions       Reference     Constructions     Constructions       Reference     Constructions     Constructions       Reference     Constructions     Constructions       Reference     Constructions     Constructions       Reference     Constructions     Constructions       Reference     Constructions     Reference       Reference     Constructions     Reference       Reference     Constructions     Reference       Reference     Constructions     Reference       Reference     Reference     Reference       Reference     Reference     Reference       Reference     Reference     Reference       Reference     Reference     Reference       Reference     Reference     Reference       Reference     Reference     Reference       Reference     Reference     Reference       Reference     Reference     Reference       Reference     Reference     Reference       Reference     Reference     Reference       Reference     Reference     Reference       Reference     Refere                                                                                                    | Feladás ideje:                                        | 2018.10.17.                                                                                                    | 10:43:39                                                                                                    |                                                                                                    |                                                                                                    |                                                                                                    |                                                                                                    |                                                                                                    |
| Felorition:     ipotential liquit state!       Felorition:     ipotential liquit state!       Felorition:     ipotential liquit state!       Felorition:     ipotential liquit state!       Felorition:     ipotential liquit state!       Felorition:     ipotential liquit state!       Felorition:     ipotential liquit state!       Felorition:     ipotential liquit state!       Felorition:     ipotential liquit state!       Felorition:     ipotential liquit state!       Felorition:     ipotential liquit state!       Felorition:     ipotential liquit state!       Felorition:     ipotential liquit state!       Felorition:     ipotential liquit state!       Felorition:     ipotential liquit state.       Felorition:     ipotential liquit state.                                                                                                    | Beérkezés ideje:                                      | 2018.10.17.                                                                                                    | 10.43:39                                                                                                    |                                                                                                    |                                                                                                    |                                                                                                    |                                                                                                    |                                                                                                    |
| Februka dee     2018 10 17     10 10 20     Fezzáldo:       Martingine     Nordenik states:     Image: Control (Control (Contro) (Contr                                                                                     | Felbontó neve:                                        | ügyirat tesztek                                                                                                    | ő1 ügyirat tesztelő1                                                                                                    |                                                                                                    |                                                                                                    | Kapcsolat tipusa:                                                                                                    | v                                                                                                    |                                                                                                    |
| Na Makajas     Pero •       Na Makajas     •       Na Makajas     •<                                                                                                    | Felbontás ideje:                                      | 2018.10.17.                                                                                                    | B 10:43:39                                                                                                    |                                                                                                    |                                                                                                    | Hozzálérők:                                                                                                    |                                                                                                    |                                                                                                    |
| Ixt Jacquia     Image: Section 1     Image: Section 2     Image: Section 2                                                                                                    | kat határideje:                                       | Ninos 💌                                                                                                    |                                                                                                    |                                                                                                    |                                                                                                    | Numlet encode                                                                                                    | a teala                                                                                                    |                                                                                                    |
| Readiation:     Image: Control of the second of the second o                           | kat kategória:                                        |                                                                                                    |                                                                                                    |                                                                                                    | •                                                                                                    | li€ listatókönyv ho:                                                                                                    | n cogain<br>5228/érők                                                                                                    | Aláiró Fe                                                                                                    |
| Addrobadi  Viada Viada V | Másodlatok száma:                                     | 0 ÷                                                                                                    |                                                                                                    |                                                                                                    |                                                                                                    |                                                                                                    |                                                                                                    |                                                                                                    |
| Vankled  Lapok talina  Lapok talina  Lapok t | Adathordozó:                                          |                                                                                                    |                                                                                                    |                                                                                                    | •                                                                                                    |                                                                                                    |                                                                                                    |                                                                                                    |
| Equivalence     0     2       Bandage mobile:     **       Mageopeir:     **       Mageopeir:     **                                                                                                    | Vonalkód:                                             |                                                                                                    |                                                                                                    |                                                                                                    |                                                                                                    |                                                                                                    |                                                                                                    |                                                                                                    |
| Banulg molohits Majagaris                                                                                                    | Lapok száma:                                          | 0 🔅                                                                                                    |                                                                                                    |                                                                                                    |                                                                                                    | Kulcaszavak:                                                                                                    |                                                                                                    |                                                                                                    |
| Negagais                                                                                                    | Biztonsági minősítés:                                 |                                                                                                    |                                                                                                    |                                                                                                    | •                                                                                                    | E Mir van feitiëtie                                                                                                    | AM kudesanó                                                                                                    |                                                                                                    |
| Tiput:<br>Xuicast:<br>Telogrite:                                                                                                    | Megjegyzés:                                           |                                                                                                    |                                                                                                    |                                                                                                    | •                                                                                                    |                                                                                                    | ********                                                                                                    |                                                                                                    |
| Tpor Kdonast                                                                                                    |                                                       |                                                                                                    |                                                                                                    |                                                                                                    | ^                                                                                                    |                                                                                                    |                                                                                                    |                                                                                                    |
| Texes<br>Kassast:<br>Pajagaste:                                                                                                    |                                                       |                                                                                                    |                                                                                                    |                                                                                                    |                                                                                                    |                                                                                                    |                                                                                                    |                                                                                                    |
| Kutesto:                                                                                                    |                                                       |                                                                                                    |                                                                                                    |                                                                                                    |                                                                                                    | Tipus:                                                                                                    |                                                                                                    |                                                                                                    |
| rague                                                                                                    |                                                       |                                                                                                    |                                                                                                    |                                                                                                    |                                                                                                    | Kulosszo:                                                                                                    |                                                                                                    |                                                                                                    |
|                                                                                                    |                                                       |                                                                                                    |                                                                                                    |                                                                                                    |                                                                                                    | Pejegyzes:                                                                                                    |                                                                                                    |                                                                                                    |
|                                                                                                    |                                                       |                                                                                                    |                                                                                                    |                                                                                                    |                                                                                                    |                                                                                                    |                                                                                                    |                                                                                                    |
|                                                                                                    |                                                       | Berktracken måget<br>Berktracken måget<br>Berktracken måget<br>Berktracken som som som som som som som som som som | Belander node<br>Belaid annotet<br>Belaid annotet<br>Belaid | belands and the sense of the sense of the s | Bekizzin note:     Peldia tema       Bekizzin note:     Peldia tema       Nondodia tema     Peldia tema       Bekizzin note:     Peldia tema       Bekizzin note:     Peldia tema       Bekizzin note:     Peldia tema       Bekizzin note:     Peldia tema       Bekizzin note:     Peldia tema       Bekizzin note:     Peldia tema       Bekizzin note:     Peldia tema <tr< td=""><td>Belitzelte note:     Pelitä älte       Belitzelte note:     Image: Statistical Statistical (1527)       Belitzelte note:     Image: Statistical Statistical (1527)       Belitzelte note:     Image: Statistical Statistical (1527)       Belitzelte note:     Image: Statistical Statistical (1527)       Belitzelte note:     Image: Statistical Statistical (1527)       Belitzelte note:     Image: Statistical Statistical (1527)       Belitzelte note:     Image: Statistical Statistical (1527)       Belitzelte note:     Image: Statistical Statistical (1527)       Belitzelte note:     Image: Statistical Statistical (1527)       Belitzelte note:     Image: Statistical Statistical (1527)       Belitzelte note:     Image: Statistical Statistical (1527)       Belitzelte note:     Image: Statistical (1527)       Belitzelte note:     Image: Statistical (1527)       Belitzelte note:     Image: Statistical (1527)       Belitzelte note:     Image: Statistical (1527)       Belitzelte note:     Image: Statistical (1527)       Belitzelte note:     Image: Statistical (1527)       Belitzelte note:     Image: Statistical (1527)       Belitzelte note:     Image: Statistical (1527)       Belitzelte note:     Image: Statistical (1527)       Belitzelte note:     Image: Statistical (1527)       Belitzelte note:     Image: Statistical (1527)</td><td>bedrade made<br/>Bedrade made<br/>Bedrade made<br/>Bedrade market<br/>Bedrade dam serveret<br/>Bedrade dam serveret<br/>Bedrade</td><td>bekasan natur<br/>Bekasan natur<br/>Bekasa</td></tr<> | Belitzelte note:     Pelitä älte       Belitzelte note:     Image: Statistical Statistical (1527)       Belitzelte note:     Image: Statistical Statistical (1527)       Belitzelte note:     Image: Statistical Statistical (1527)       Belitzelte note:     Image: Statistical Statistical (1527)       Belitzelte note:     Image: Statistical Statistical (1527)       Belitzelte note:     Image: Statistical Statistical (1527)       Belitzelte note:     Image: Statistical Statistical (1527)       Belitzelte note:     Image: Statistical Statistical (1527)       Belitzelte note:     Image: Statistical Statistical (1527)       Belitzelte note:     Image: Statistical Statistical (1527)       Belitzelte note:     Image: Statistical Statistical (1527)       Belitzelte note:     Image: Statistical (1527)       Belitzelte note:     Image: Statistical (1527)       Belitzelte note:     Image: Statistical (1527)       Belitzelte note:     Image: Statistical (1527)       Belitzelte note:     Image: Statistical (1527)       Belitzelte note:     Image: Statistical (1527)       Belitzelte note:     Image: Statistical (1527)       Belitzelte note:     Image: Statistical (1527)       Belitzelte note:     Image: Statistical (1527)       Belitzelte note:     Image: Statistical (1527)       Belitzelte note:     Image: Statistical (1527) | bedrade made<br>Bedrade made<br>Bedrade made<br>Bedrade market<br>Bedrade dam serveret<br>Bedrade dam serveret<br>Bedrade | bekasan natur<br>Bekasan natur<br>Bekasa |

Iktatáshoz kattintsunk az Iktatás menüpontra. A következő felület jelenik meg:

1. Irány, Érkeztettség, Típus kiválasztása

Válasszuk ki Iránynál: a Bejövő, Érkeztetett: Nem, Típusnál a Digitálist.

| lrány<br><b>€ejovō</b><br>C Kimenő/Belső<br>C Helyben | Érkeztetett<br>C Igen<br>• Nem | Típus<br>O Pap íralapú<br>O Digitális<br>O Vegyes | Kézbesítés<br>Posta<br>Futár/Személyes<br>E-mail<br>Fax<br>Vegyes kézbesítés<br>Mediátor<br>Hiv. kapu (KÉR) |
|-------------------------------------------------------|--------------------------------|---------------------------------------------------|----------------------------------------------------------------------------------------------------|
|                                                       |                                |                                                   | C Postai Hibrid k.                                                                                          |

2. Beérkezés módja és Ragszám mezők kitöltése:

| Beérkezés módja: | Postai sima 👻 |
|------------------|---------------|
| Ragszám:         |               |

A Beérkezés módja mezőben ki tudjuk választani, milyen módon érkezett be a küldemény a szervezeti egységhez a legördülő sáv segítségével.

Abban az esetben, ha postai küldeményt közvetlenül a szervezeti egységhez kézbesítenek és rendelkezik ragszámmal, azt a Ragszám mezőbe kell felvinni.

Beküldő szervezet, vagy Beküldő személy mező kitöltése:

| Bekuldo szervezet: | r. Keis Maranna Bt. (DRMB4) | <br>Х |
|--------------------|-----------------------------|-------|
| Beküldő személy:   |                             | <br>Х |

Akár személy, akár szervezet volt a küldemény feladója, a gomb megnyomása után felugró választó listából kell kikeresni a kereső segítségével.

Amennyiben a feladó nem szerepel még az adatbázisban, úgy azt a választólista Hozzáad gombja segítségével fel lehet vinni (lásd bővebben: külső partner felvétele).

3. Hivatkozási szám mező kitöltése:

|                        | - | - | <br> |
|------------------------|---|---|------|
| Hiv. szám/ldegen szám: |   |   |      |
|                        |   |   |      |

Hivatkozási szám: valamely külső partner olyan egyedi azonosító száma, mely alapján a külső partnernél nyilvántartásba van véve a dokumentum. Pl: partner iktatási száma.

Amennyiben ez az adat rendelkezésre áll, ebben a mezőben kötelező elhelyezni.

4. Belső címzett szervezet mező (korábbi ügyintéző szervezet) kitöltése:

| Eredeti címzett személy: |                                    | <br>X |
|--------------------------|------------------------------------|-------|
| Belső címzett szervezet: | Tesztszervezet oktatáshoz 2 (TSZ2) | <br>х |
| Ügyintéző személy:       | 20                                 | <br>Х |

A mezőben alapértelmezetten a saját szervezeti egységünk szerepel, iktatás után nem kerül postázásra az irat, hanem a saját szervezeti egységünk marad a birtoklója.

Amennyiben az iktatás után el is kell postáznunk az iratot egy másik szervezeti egység számára, azaz

fizikailag is átadásra kerül a papír példány egy másik szervezeti egységnek, úgy gomb megnyomásával ki kell választanunk a címzett szervezetet és a rendszer automatikusan elpostázza az iratot a részére a Poszeidonban is.

#### 5. Irat kategória kiválasztása:

| Irat határideje:                                                            | Nincs 💌                                                                                                    |         |
|-----------------------------------------------------------------------------|----------------------------------------------------------------------------------------------------|---------|
| lrat kategória:                                                             |                                                                                                    | -       |
| Másodlatok száma:<br>Vonalkód:<br>Lapok száma:<br>Küldemény<br>megjegyzése: | BML (tájékotató jellegű)<br>Hivatalos bejegyzés<br>Kérelem<br>Feldolgozásra került Beszerzési Igazgatóság által (tájékoztató BML)<br>E-mail<br>Igazolás<br>Kérvény | 4 III > |
| Biztonsági minősítés:<br>Megjegyzés:                                        |                                                                                                    | •<br>•  |

Irat kategória kiválasztása csak az alábbi esetekben kötelező:

- c) a Beszerzési szabályzat alapján tájékoztató jellegű beszerzésminősítő lap iktatása esetén kötelező kiválasztani a "BML (tájékoztató jellegű)" opciót a legördülő menüből
- a Beszerzési szabályzat alapján KEF rendszerben, saját hatáskörben lebonyolított nemzetközi utazásszervezéshez kapcsolódó beszerzésminősítő lap iktatása esetén a "BML (KEF rendszerben, saját hatáskörben lebonyolított nemzetközi utazásszervezés)" opciót a legördülő menüből.

A többi opció használata fakultatív, nem kötelező.

6. Másodlat mező kitöltése:

| lrat kategória:   |   |
|-------------------|---|
| Másodlatok száma: | 0 |
| Vonalkód:         |   |

A másodlat jelölése csak akkor kötelező, ha egy dokumentumból több másodlat áll rendelkezésünkre.

A másodlat: az eredetivel megegyező, eredeti hitelesítéssel ellátott dokumentum. PI: egy szerződés esetében általában legalább két példány készül, azok egymásnak a másodlatai. Tehát a példánál maradva, ha egy szerződésből két példányunk van, akkor egyet a mezők kitöltésével iktatunk, a másodlatok mezőben pedig 1-t írunk. Így jön ki a két példány.

Tehát másodlatnál a rendelkezésre álló összes példánynál eggyel kevesebbet kell ebbe a mezőbe beírni.

**A másolat:** az eredeti dokumentummal megyező, de nem eredeti hitelesítésű dokumentum, amit jellemzően a dokumentum fénymásolásával tudunk létrehozni. *Ezek jelölése az iktatás során szükségtelen.* 

7. Vonalkód mező kitöltése:

| 7. Vonancoa me. | o kitoitese. |  |
|-----------------|--------------|--|
|                 |              |  |
|                 |              |  |
| Vonalkód:       | l l          |  |
|                 |              |  |
|                 |              |  |

Papír alapú iratokra kötelező vonalkódot tenni, a vonalkód sorszámát pedig ebbe a mezőbe kell felvinni.

8. Megjegyzés mező kitöltése:

| Küldemény<br>megjegyzése: | * |
|---------------------------|---|
| Biztonsági minősítés:     | • |
| Megjegyzés:               | 1 |
|                           | * |
|                           |   |
|                           |   |
|                           |   |
|                           |   |
|                           | - |

Megjegyzés mező kitöltése során, szabadon beírhatunk minden az ügyviteli folyamatainkat támogató információt. Ide kell felvezetni az dokumentum ügyintézőjét, aki a dokumentumot létrehozta, nem iktatta.

9. Ügyirat mező kitöltése (főszám/alszámos iktatás):

Az ügyirat mező segítségével tudunk főszámos, illetve alszámos iktatást létrehozni. Főszámos iktatás esetén az egyetemen új ügyet indítunk, míg alszámos iktatás esetén egy, már az egyetem futó ügy újabb iratát tudjuk alszámosan regisztrálni az ügyiratba.

c) Főszámos ikatatás állása:

|                      | Bejövő - Érkeztetett - Papír alapú |               |                     |                                                        |  |   |                        |          |                                           |               |  |
|----------------------|------------------------------------|---------------|---------------------|--------------------------------------------------------|--|---|------------------------|----------|-------------------------------------------|---------------|--|
| Irány<br>G Beiōvő    | Érke                               | ztetett       | Típus<br>Papíralapú | Kézbesítés<br>C Posta                                  |  | 1 | Ügyirat:               | 💌 Új üg  | igyirat                                   | 9             |  |
| C Kimenő/Belső       | ON                                 | lem           | C Digitális         | C Futár/Személyes                                      |  |   | Szerelendő ügyirat:    |          |                                           | X             |  |
| C Helyben            |                                    |               | O Vegyes            | C E-mail                                               |  |   | Ügyirat jellege:       | 🖲 Papí   | ír O Papír és/vagy elektronikus alapon ke | zelt          |  |
|                      |                                    |               |                     | C Vegyes kézbesítés<br>C Mediátor<br>C Hiv. kapu (KÉR) |  |   | Tárgy:                 |          |                                           | ▲ <<br>+<br>+ |  |
|                      |                                    |               |                     | C Postai Hibrid k.                                     |  |   | Ügyt ípus:             |          |                                           | •             |  |
| Korábbi érkeztetés:  |                                    | É-47802/20    | 18                  |                                                        |  | X | lktatókönyv:           | lktatókö | önyv 2018 SE (SE)                         |               |  |
| Beérkezés módja:     |                                    | Egyszerű po   | ostai               |                                                        |  | - | Ügyintézési határidő:  | Nincs    | ▼ Sürgős?                                 |               |  |
| Beküldő szervezet:   |                                    | University of | Strasbourg (UOS2)   |                                                        |  | X | lrattári tételszám:    | 1731     |                                           | CS X          |  |
| Beküldő személy:     |                                    |               |                     |                                                        |  | X | Irattári hely:         |          |                                           | X             |  |
| Beküldő postai címe: |                                    | Strasbourg,   | Franciaország       |                                                        |  | X | Iratkapcsolatok felvét | ele      |                                           | 1             |  |
|                      |                                    |               |                     |                                                        |  | _ |                        |          |                                           |               |  |

Ügyirat mezőben található "Új ügyirat" jelölőnégyzetben a pipa található.

d) Alszámos iktatás állása:

|                     | Bejövő - Érkeztetett - Papír alapú |                       |                                                        |                       |                                                    |            |  |  |  |  |  |
|---------------------|------------------------------------|-----------------------|--------------------------------------------------------|-----------------------|----------------------------------------------------|------------|--|--|--|--|--|
| Irány               | Érkeztetett                        | Típus<br>• Papíralapú | Kézbesítés<br>C. Posta                                 | Ogyirat:              | 🖵 Új ügyirat                                       | X 🥥 📤      |  |  |  |  |  |
| C Kimenő/Belső      | C Nem                              | C Digitális           | C Futár/Személyes                                      | Ügyirat jellege:      | Pap ír C Pap ír és/vagy elektronikus alapon kezelt |            |  |  |  |  |  |
| C Helyben           |                                    | C Vegyes              | C E-mail<br>C Fax<br>C Vegyes kézbesítés<br>C Mediátor | Tárgy:                |                                                    | * <<br>+ E |  |  |  |  |  |
|                     |                                    |                       | C Hiv. kapu (KÉR)                                      | lktatókönyv:          | Iktatókönyv 2018 SE (SE)                           |            |  |  |  |  |  |
|                     |                                    |                       | C Postai Hibrid k.                                     | Irattári tételszám:   | 1731                                               | CS X       |  |  |  |  |  |
| Korábbi érkeztetés: | É-47802/20                         | 018                   | X                                                      | Iratkapcsolatok felvé | itele                                              | <b>(</b>   |  |  |  |  |  |
| Beérkezés módja:    | Egyszerű p                         | ostai                 | •                                                      | Fajta T               | árgy Iktatószám Kapcsolat típ                      |            |  |  |  |  |  |

Ügyirat mezőben található "Új ügyirat" jelölőnégyzetből, ha kivesszük a pipát egy új zöld választó mező jelenik meg, ahol Főszám, Iktatási szám, vagy Tárgy alapján ki tudjuk keresni azt az ügyet, amibe alszámosan szeretnénk iktatni a dokumentumot.

10. Ügyirat jellege mező kitöltése:

| te | u - vegyes up         | Jusu                              |                      |                        |             |      |   |
|----|-----------------------|-----------------------------------|----------------------|------------------------|-------------|------|---|
|    | Ügyirat:              | 🗇 Új ügyirat                      |                      |                        | X           | 9    | - |
|    | Ügyirat jellege:      | ○ P ● ● Papírés/vagy el           | ektronikus alapon ke | zelt                   |             |      |   |
|    | Tárgy:                |                                   |                      |                        | ^           | <    |   |
|    |                       |                                   |                      |                        | - L         | +    | = |
|    | lletetálcánaci        | l<br>Iktatókönyy 2018 SE (SE)     |                      |                        |             |      |   |
|    | iktatokonyv:          | INIBIOROHYV 2010 SE (SE)          |                      |                        |             |      |   |
|    | Fájlnév: 🔲 Digitalizá | lva 🔲 Előzetes elektronikus példá | ány csatolása 🔲 Fáj  | jlfeltöltés közvetlenü | l iktatás u | után | - |
| :  | Fájlnév               |                                   | Típus                | Aláírás                |             | 0    |   |
| 퀴  |                       |                                   |                      |                        |             | 3    |   |
|    |                       |                                   |                      |                        |             | 3    |   |
|    |                       |                                   |                      |                        |             | 1    |   |
| 4  |                       |                                   |                      |                        |             |      |   |
|    |                       |                                   |                      |                        |             |      |   |
| -1 |                       |                                   |                      |                        | Ľ           |      |   |

Ebben a mezőben bármely irány (Bejövő, Kimenő/Belső/Helyben), bármely típus (Digitális, Vegyes) esetében a "Papír és/vagy elektronikus alapon kezelt" állásban kell lennie a rádiógombnak.

11. Tárgymező kitöltése:

|   | Ügyirat:              | Új ügyirat    |                       |                       |                            | X    | 9    | ſ  |
|---|-----------------------|---------------|-----------------------|-----------------------|----------------------------|------|------|----|
|   | Ugyirat jellege:      | O Papír       | Papír és/vagy el      | ektronikus alapon ke: | zelt                       |      |      |    |
|   | Tárgy:                |               |                       |                       |                            | ^    | <    | I  |
|   |                       |               |                       |                       |                            |      | +    |    |
|   |                       |               |                       |                       |                            | Ŧ    |      | I. |
|   | lktatókönyv:          | lktatókönyv 2 | 2018 SE (SE)          |                       |                            |      | ]    |    |
|   | Fájlnév: 🔲 Digitalizá | ilva 🔲 Előzet | es elektronikus példá | ány csatolása 🔲 Fáj   | ifeltöltés közvetlenül ikt | atás | után | -  |
| ] | Fájlnév               |               |                       | Típus                 | Aláírás                    |      | 0    |    |

Tárgymezőt szabad szöveggel lehet kitölteni. Az adatokat úgy kell megadni, hogy az a dokumentum egyedi beazonosítására alkalmas legyen. Semmiképp nem elegendő olyan tárgyat megadni, hogy válasz, vagy szerződés, vagy panasz, mert ebből nem lehet a dokumentumot egyedileg beazonosítani.

Helyes tárgymegadás például: Kovács Példa betegpanasza a 2020. február 03-i térdműtéte során kapott ellátással kapcsolatban.

12. Fájlnév mező kitöltése:

Ebben a mezőben lehet az irat elektronikus példányát feltölteni az alábbi módokon:

c) **Manulális feltöltés** esetén a számítógépünkön lévő digitális állományt **Solution** gomb megnyomásával megjelenő választó listából kiválaszva

|                         | T  | árgy:                |         |                             |                     |                        | *<br>*  | <<br>+ |
|-------------------------|----|----------------------|---------|-----------------------------|---------------------|------------------------|---------|--------|
|                         | lk | tatókönyv:           | lktatók | tönyv 2018 SE (SE)          |                     |                        |         | ]      |
|                         | Fá | ájlnév: 🔲 Digitalizá | lva 🕅   | Előzetes elektronikus példá | iny csatolása 🔲 Fáj | lfeltöltés közvetlenül | iktatás | utár   |
| x                       |    | Fájlnév              |         |                             | Típus               | Aláírás                |         | 0      |
| Ţ                       |    |                      |         |                             |                     |                        | I       | ω      |
| $\overline{\mathbf{x}}$ |    |                      |         |                             |                     |                        |         |        |
| x                       |    |                      |         |                             |                     |                        | l       | ₫      |
|                         |    |                      |         |                             |                     |                        |         |        |
| 2                       |    | •                    |         |                             |                     |                        | ►       |        |

 d) Kötegelt szkennelés esetén (nyitva érkeztetett bejövő küldemények esetén ez mindig használható) az "Előzetes elektronikus példány csatolása" előtti jelölőnégyzetbe be kell rakni a pipát.

| lktatókönyv:           | Iktatókönyv 2018 SE (SE)                                                      |           |  |
|------------------------|-------------------------------------------------------------------------------|-----------|--|
| Fájlnév: 🥅 Digitalizál | va 🔽 Előzetes elektronikus példány csatolása 🦳 Fájlfeltöltés közvetlenül ikt. | atás utár |  |
| lrattári tételszám:    | 1731                                                                          | CS X      |  |

13. Irattári tételszám mező kitöltése

| •                   |          |          |                |      |
|---------------------|----------|----------|----------------|------|
| lrattári tételszám: | 1731     |          |                | CS X |
| Iratkapcsolatok fe  | elvétele |          |                | 1    |
| E-a-                | Térmi    | Baat 2 2 | Managed at the |      |

A mező csak akkor jelenik meg, ha főszámos iktatást választottunk (lásd 5. a) pont), alszámos iktatás esetén nem. Ez utóbbi esetben a dokumentum a főszámos iktatás tételszámát kapja meg automatikusan.

gombra kattintva a felugró választó ablakban a kereső segítségével tudjuk kiválasztani a megfelelő tételszámot.

#### 14. Iratkapcsolat mező kitöltése:

|                  | CS X                             |
|------------------|----------------------------------|
|                  | <u> </u>                         |
| lktatószám       | Kapcsolat típ                    |
| dés 309-3/TSZ1/2 | 2017 Előzmény                    |
|                  | 8                                |
| iny              | <b>•</b>                         |
|                  | (                                |
|                  | l  ktatószám<br>dés 309-3/TSZ1/2 |

Iratkapcsolat létrehozására, akkor van leggyakrabban szükség, ha egy ügy elintézése áthúzódik egyik évről a másikra.

Ilyenkor a for gomb kiválasztása után felugró választó listából a kereső segítségével kiválaszthatjuk azt az iratot, amivel iratkapcsolatot szeretnénk kialakítani. A kiválasztás után pedig a "Kapcsolat típusa" legördülő listából kiválasztjuk a korábban kikeresett irat viszonyát a most iktatott dokumentummal.

PI: Az iktatásra kerülő dokumentumunk a tavalyi év 309-3/TSZ1/2017-es ügy újabb irata 2018-ban, akkor az irat kiválasztása után a "Kapcsolat típus"-ánál az előzmény opciót kell választanunk.

15. Hozzáférők mező kitöltése:

| Kapcsolat típusa: Előzmény                                                  | -                |
|-----------------------------------------------------------------------------|------------------|
| Hozzáférők:                                                                 | <u>(</u>         |
| <ul> <li>Alapért. csoport tagjai</li> <li>Iktatókönyv hozzáférői</li> </ul> | Aláíró Felelős 🕋 |
|                                                                             | 20<br>43<br>43   |

Hozzáférés az irat láthatóságát szabályozza. Nem egyenlő az irat postázásával, ami a papír alapú irat átadását jelenti egy másik szervezeti egység részére. A hozzáférés csupán láthatóságot ad az iratkezelő rendszerben felvett adatokról egy másik szervezeti vagy szervezeti egység részére. Amennyiben az iratot fizikailag is átadjuk egy másik szervezeti egység számára, úgy azt postázni szükséges, nem elegendő a részére csupán hozzáférést biztosítani.

Hozzáférést adhatunk:

c) a close számára,

d) valamint a a gomb segítségével egy meghatározott felhasználó személy részére.

#### 16. Melléklet megadása:

| L | rejegizes szerege.                                                                                            |
|---|----------------------------------------------------------------------------------------------------|
|   | Mellékletek:                                                                                                  |
|   | Pap íralapú:Darab:1/Terjedelem:1         Elektronikus:Darab:3/Terjedelem:1         Egyéb:Darab:1/Terjedelem:1 |
|   | Mellékletfajta <mark>: Pap íralapú 🗸</mark> Melléklet szöveg:                                                 |
|   | Adahordozó:                                                                                                   |
|   | Darabszám: 1 Terjedelem: 1                                                                                    |

#### Melléklet megadása kötelező, amennyiben van a dokumentumnak melléklete.

Egy irathoz több fajtájú mellékletet is lehet rögzíteni (lásd kép) az alábbi módon:

- a) Kiválasztjuk a melléklet fajtáját a legördülő listából
- b) Darabszámot beírjuk
- c) Terjedelmét meghatározzuk (minimum 1)
- d) omb segítségével hozzáadjuk

Ezután több fajta mellékletnél megismételjük a folyamatot, míg az összes mellékletfajtát nem rögzítettük.

17. Iktatás befejezése:

Végül az iktatás befejezéseként a <u>Mentés</u> gomb segítségével befejezzük az iktatást.

Sikeres iktatás esetén a rendszer megjeleníti a főbb adatokat az iktatott iratunkról:

| Új irat mentése                                                                                                |                                                                                                    | P               | ingeneration of the second | ×             |
|----------------------------------------------------------------------------------------------------|----------------------------------------------------------------------------------------------------|-----------------|----------------------------|---------------|
| 6                                                                                                    | Az iktatás sikeres                                                                                                 | sen megtörtént. |                            |               |
|                                                                                                    |                                                                                                    | Tételhez ugrás  | Vágólapra másol            | Nyomtatványok |
| Tárgy: ugyirat<br>Érkeztető azor<br>Iktatószám: 53<br>Ügyirat irattári<br>Ügyirat tárgya:<br>Irattári tételszá | próba 1 alszám<br>nosító: É-47798/2018<br>3497/TSZ1/2018<br>tételszáma:1731<br>: ugyirat próba 1 alszám<br>m: 1731 |                 |                            | *             |
|                                                                                                    |                                                                                                    |                 |                            | Bezár         |

### III. Bejövő nem érkeztetett digitális küldemény iktatása

Itt olyan papír alapú bejövő küldemények iktatását taglaljuk, melyek nem kerültek érkeztetésre a Központi postázóban (vagy, mert személyesen a mi egységünkhöz hozták be, vagy a posta közvetlenül a szervezeti egységhez kézbesített, stb.)

| OSZFIDON                                                                                     |                                                                                                    |                                  |                                      | Be                                                                                                    | övő - Érkeztete | ett - Vegyes ti                                               | típusú                                                         |       |                                       |
|----------------------------------------------------------------------------------------------|----------------------------------------------------------------------------------------------------|----------------------------------|--------------------------------------|----------------------------------------------------------------------------------------------------|-----------------|---------------------------------------------------------------|----------------------------------------------------------------|-------|---------------------------------------|
| (EKEIDR)<br>kumentumkezelő rendszer<br>Atalános merü<br>seitett irformációk<br>tős<br>ztetés | Kênv E<br>G <b>Bejôvő</b> (<br>C Kinenš/Belső<br>C Helyben                                                                                                    | skedetett Ti<br>Figen C<br>Nem C | ous<br>Papinlapú<br>Dotěls<br>Vegyes | C Pata<br>C Pata<br>C FataSornityes<br>C Ernal<br>C Far<br>C Vegres kédesítés<br>C Medákor<br>Hir, kapu (KER) |                 | Ogyinat:<br>Szerelendő ügyinat:<br>Ogyinat jellege:<br>Tárgy: | F û jûgest<br>C Papir G Papirês/ragy elektronikus alapon kezet |       | -#                                    |
| ek                                                                                           |                                                                                                    |                                  |                                      | C Postai Hibrid k.                                                                                            |                 | Ogytipus:                                                     | Bard-Milman 2019 CE (CE)                                       |       | -                                     |
|                                                                                              | Korabbi erkeztetés:                                                                                                    | Part data                        |                                      |                                                                                                    | _ X             | liktatokonyv:                                                 | Klatokonyv 2016 SE (SE)                                        |       | -                                     |
|                                                                                              | Deenkezes moga:                                                                                                    | Postal sima                      |                                      |                                                                                                    | •               | Ogymezesi hatanoo                                             | o parce                                                        |       |                                       |
|                                                                                              | Dekuldo szervezet.                                                                                                    |                                  |                                      |                                                                                                    | - ^             | Eálháy                                                        | Tinus Alikinia                                                 |       |                                       |
|                                                                                              | Bekudo szemely:                                                                                                    |                                  |                                      |                                                                                                    | - ^             | - Indexed                                                     | rights (Halling                                                |       | ă                                     |
| •                                                                                            | bekuloo postal cime:                                                                                                    |                                  |                                      |                                                                                                    |                 |                                                               |                                                                |       |                                       |
|                                                                                              | Fiv. szam/ idegen szam:                                                                                                    | Testern                          | ant aldatishan 1 (TC 71)             |                                                                                                    |                 |                                                               |                                                                |       |                                       |
| ezések                                                                                       | Eredeti cimzett szerveze                                                                                                    | E Tesaszerve                     | 2010/08/09/102 1 (132.1)             |                                                                                                    | _ X             |                                                               |                                                                |       |                                       |
|                                                                                              | Eredeti cimzett szemely:                                                                                                    | Testerenetet                     | utatásbor 1 (TSZ1)                   |                                                                                                    | - ^             |                                                               |                                                                |       |                                       |
|                                                                                              | Designation and a service of the service of the ser | resusceivezer                    | mididaniza ((ibali)                  |                                                                                                    | - ^             | Irattári tételszám:                                           |                                                                |       | CS X                                  |
|                                                                                              | Vishee bis extended.                                                                                                    |                                  |                                      |                                                                                                    | - OL            | Iratkapcsolatok felvé                                         | étele                                                          |       | <u>+</u>                              |
|                                                                                              | którk odási mód:                                                                                                    | -                                |                                      |                                                                                                    |                 | Tárgy                                                         | Istatószám Fajta Kapcsolat típ                                 |       |                                       |
|                                                                                              | Feladás ideie:                                                                                                    | 2018 10 17                       | 10.43.39                             |                                                                                                    | <u> </u>        |                                                               |                                                                |       | 6                                     |
|                                                                                              | Beérkezés idele:                                                                                                    | 2018.10.17.                      | 10.43.39                             |                                                                                                    |                 |                                                               |                                                                |       | 8                                     |
|                                                                                              | Felbontó neve:                                                                                                    | ügyirat tesztelő 1               | úgyirat tesztelő 1                   |                                                                                                    |                 | Kapcsolat tipusa:                                             |                                                                |       |                                       |
|                                                                                              | Felbortás ideie:                                                                                                    | 2018.10.17.                      | 13 10:43:39                          |                                                                                                    |                 | Hozzálářík:                                                   |                                                                |       | •1                                    |
|                                                                                              | kat határideie:                                                                                                    | Nincs •                          |                                      |                                                                                                    |                 | -                                                             |                                                                |       | _                                     |
|                                                                                              | kat kategória:                                                                                                    |                                  |                                      |                                                                                                    |                 | <ul> <li>Alapert, csoport</li> <li>Istatókönyv ho:</li> </ul> | nt tagai<br>ozzáliénői                                         | Aláir | ó Felelős 👧                           |
|                                                                                              | Másodlatok szárna:                                                                                                    | 0 💠                              |                                      |                                                                                                    |                 |                                                               |                                                                |       | 2                                     |
|                                                                                              | Adathordozó:                                                                                                    |                                  |                                      |                                                                                                    |                 |                                                               |                                                                |       | 2                                     |
|                                                                                              | Vonalkód:                                                                                                    |                                  |                                      |                                                                                                    |                 |                                                               |                                                                |       | 2                                     |
|                                                                                              | Lapok száma:                                                                                                    | 0                                |                                      |                                                                                                    |                 |                                                               |                                                                |       |                                       |
|                                                                                              | Biztonsági minősítés:                                                                                                    |                                  |                                      |                                                                                                    | -               | Rucsszavak:                                                   |                                                                |       | <u>_</u>                              |
|                                                                                              | Megjegyzés:                                                                                                    |                                  |                                      |                                                                                                    | •               | Mar van feltolto                                              | Off Ruicsezo                                                   |       |                                       |
|                                                                                              |                                                                                                    |                                  |                                      |                                                                                                    |                 |                                                               |                                                                |       | i i i i i i i i i i i i i i i i i i i |
|                                                                                              |                                                                                                    |                                  |                                      |                                                                                                    |                 |                                                               |                                                                |       | 0                                     |
|                                                                                              |                                                                                                    |                                  |                                      |                                                                                                    |                 | Tipus:                                                        |                                                                |       | *                                     |
|                                                                                              |                                                                                                    |                                  |                                      |                                                                                                    |                 | Kulcsszó:                                                     |                                                                |       |                                       |
|                                                                                              |                                                                                                    |                                  |                                      |                                                                                                    |                 | Feljegyzés:                                                   |                                                                |       | •                                     |
|                                                                                              |                                                                                                    |                                  |                                      |                                                                                                    |                 |                                                               |                                                                |       | 8                                     |
|                                                                                              |                                                                                                    |                                  |                                      |                                                                                                    | ~               |                                                               |                                                                |       |                                       |
|                                                                                              |                                                                                                    |                                  |                                      |                                                                                                    |                 | 1                                                             | -                                                              |       | Q \_                                  |
|                                                                                              |                                                                                                    |                                  |                                      |                                                                                                    |                 |                                                               |                                                                |       |                                       |

Iktatáshoz kattintsunk az Iktatás menüpontra. A következő felület jelenik meg:

1. Irány, Érkeztettség, Típus kiválasztása

Válasszuk ki Iránynál: a Bejövő, Érkeztetett: Nem, Típusnál a Vegyest.

| Erény<br>Bejövő<br>Kimenö/Belső<br>C Helyben | tetett Típus<br>en O Pap íralapú<br>• Digitális<br>• vegyes | Kézbesítés<br>C Posta<br>C Futár/Személyes<br>E-mail<br>C Fax<br>C Vegyes kézbesítés<br>C Mediátor<br>C Hiv. kapu (KÉR)<br>C Postai Hibrid k. |
|----------------------------------------------|-------------------------------------------------------------|----------------------------------------------------------------------------------------------------|
|----------------------------------------------|-------------------------------------------------------------|----------------------------------------------------------------------------------------------------|

2. Beérkezés módja mező kitöltése:

| · · · · · · · · · · · · · · · · · · · |       |   |
|---------------------------------------|-------|---|
| Beérkezés módja:                      | Email | - |
|                                       |       |   |

A beérkezés módja mezőben ki tudjuk választani, milyen módon érkezett be a küldemény a szervezeti egységhez a legördülő sáv segítségével.

3. Beküldő szervezet, vagy Beküldő személy mező kitöltése:

| Beküldő szervezet: | Dr. Reis Marianna Bt. (DRMB4) | <br>Х |
|--------------------|-------------------------------|-------|
| Beküldő személy:   |                               | <br>Х |

Akár személy, akár szervezet volt a küldemény feladója, a gomb megnyomása után felugró választó listából kell kikeresni a kereső segítségével.

Amennyiben a feladó nem szerepel még az adatbázisban, úgy azt a választólista Hozzáad gombja segítségével fel lehet vinni (lásd bővebben: külső partner felvétele).

4. Hivatkozási szám mező kitöltése:

|                        | - | <br>- |  |
|------------------------|---|-------|--|
| Hiv. szám/ldegen szám: |   |       |  |
|                        |   |       |  |

Hivatkozási szám: valamely külső partner olyan egyedi azonosító száma, mely alapján a külső partnernél nyilvántartásba van véve a dokumentum. Pl: partner iktatási száma.

Amennyiben ez az adat rendelkezésre áll, ebben a mezőben kötelező elhelyezni.

#### 5. Irat kategória kiválasztása:

Az opció használata fakultatív, nem kötelező. Segítségével az egyes iratokat a legördülő sávból kategóriákhoz lehet rendelni.

6. Vonalkód mező kitöltése:

| Vonalkód: |  |
|-----------|--|
|           |  |
|           |  |

Digitális dokumentumokat nem kell vonalkóddal ellátni.

7. Megjegyzés mező kitöltése:

| Küldemény<br>megjegyzése: | * |
|---------------------------|---|
| Biztonsági minősítés:     | • |
| Megjegyzés:               | t |
|                           | * |
|                           |   |
|                           |   |
|                           |   |
|                           |   |
|                           | - |

Megjegyzés mező kitöltése során, szabadon beírhatunk minden az ügyviteli folyamatainkat támogató információt. Ide kell felvezetni az dokumentum ügyintézőjét, aki a dokumentumot létrehozta, nem iktatta.

8. Ügyirat mező kitöltése (főszám/alszámos iktatás):

Az ügyirat mező segítségével tudunk főszámos, illetve alszámos iktatást létrehozni. Főszámos iktatás esetén az egyetemen új ügyet indítunk, míg alszámos iktatás esetén egy, már az egyetem futó ügy újabb iratát tudjuk alszámosan regisztrálni az ügyiratba.

e) Főszámos ikatatás állása:

|                      |           |                              | Bejövő - Érke                                          | ezte | tett - Papír ala       | lapú                                               |          |
|----------------------|-----------|------------------------------|--------------------------------------------------------|------|------------------------|----------------------------------------------------|----------|
| Irány                | Érkeztete | ett Típus                    | Kézbesítés<br>C. Posta                                 | - 6  | Ügyirat:               | 🔽 Új ügyirat                                       | 9        |
| C Kimenő/Belső       | C Nem     | C Digitális                  | C Futár/Személyes                                      |      | Szerelendő ügyirat:    | :                                                  | (        |
| C Helyben            |           | C Vegyes                     | C E-mail<br>C Eax                                      |      | Ügyirat jellege:       | Pap ír C Pap ír és/vagy elektronikus alapon kezelt |          |
|                      |           |                              | C Vegyes kézbesítés<br>C Mediátor<br>C Hiv. kapu (KÉR) |      | Tárgy:                 |                                                    | •        |
|                      |           |                              | C Postai Hibrid k.                                     |      | Ügytípus:              |                                                    |          |
| Korábbi érkeztetés:  | É-4       | 7802/2018                    |                                                        | . X  | lktatókönyv:           | ktatókönyv 2018 SE (SE)                            |          |
| Beérkezés módja:     | Egy       | /szerű postai                |                                                        | •    | Ügyintézési határidő:  | ið: Nincs 🔽 🔽 Sürgős?                              |          |
| Beküldő szervezet:   | Univ      | versity of Strasbourg (UOS2) |                                                        | . X  | lrattári tételszám:    | 1731 CS >                                          | (        |
| Beküldő személy:     |           |                              |                                                        | . X  | Irattári hely:         | >                                                  | ā        |
| Beküldő postai címe: | Stra      | sbourg, Franciaország        |                                                        | . X  | lratkapcsolatok felvét | vétele                                             | Ī        |
|                      |           |                              |                                                        |      |                        | -                                                  | <u> </u> |

Ügyirat mezőben található "Új ügyirat" jelölőnégyzetben a pipa található.

f) Alszámos iktatás állása:

|                                    | Bejövő - Érkeztetett - Papír alapú |                       |                        |                     |                                                  |            |  |  |  |
|------------------------------------|------------------------------------|-----------------------|------------------------|---------------------|--------------------------------------------------|------------|--|--|--|
| Irány<br>● Beiōyố                  | Érkeztetett                        | Típus<br>• Papíralapú | Kézbesítés<br>C. Posta | Ügyirat:            | 🗂 Új ügyirat                                     | X 🥥 🔶      |  |  |  |
| C Kimenő/Belső                     | C Nem                              | C Digitális           | C Futár/Személyes      | Ügyirat jellege:    | Papír C Papír és/vagy elektronikus alapon kezelt |            |  |  |  |
| C Helyben                          |                                    | C Vegyes              | C E-mail<br>C Fax      | Tárgy:              |                                                  | ^ <        |  |  |  |
|                                    |                                    |                       | C Vegyes kézbesítés    |                     |                                                  | + =        |  |  |  |
|                                    |                                    |                       | C Mediátor             |                     |                                                  | Ŧ          |  |  |  |
|                                    |                                    |                       | C Hiv. kapu (KEH)      | lktatókönyv:        | Iktatókönyv 2018 SE (SE)                         |            |  |  |  |
|                                    |                                    |                       | C Postai Hibrid k.     | Irattári tételszám: | 1731                                             | CS X       |  |  |  |
| Korábbi érkeztetés: É-47802/2018 X |                                    |                       | Iratkapcsolatok felvét | ele                 | •                                                |            |  |  |  |
| Beérkezés módja:                   | Egyszerű p                         | ostai                 | •                      | Fajta Tá            | árgy Iktatószám Kapcsolat típ                    | $\bigcirc$ |  |  |  |

Ügyirat mezőben található "Új ügyirat" jelölőnégyzetből, ha kivesszük a pipát egy új zöld választó mező jelenik meg, ahol Főszám, Iktatási szám vagy Tárgy alapján ki tudjuk keresni azt az ügyet, amibe alszámosan szeretnénk iktatni a dokumentumot.

9. Ügyirat jellege mező kitöltése:

| le | en - vegyes i       | upusu                        |                           |                       |                |        |   |
|----|---------------------|------------------------------|---------------------------|-----------------------|----------------|--------|---|
|    | Ügyirat:            | 🗐 Új ügyirat                 |                           |                       | X              | 9      | * |
|    | Ügyirat jellege:    | 🔿 P 🥟 🍞 🖓 Papírés            | s/vagy elektronikus alapo | on kezelt             |                |        |   |
|    | Tárgy:              |                              |                           |                       | ^<br>+         | <<br>+ | ш |
|    | lktatókönyv:        | lktatókönyv 2018 SE (SE      | E)                        |                       |                |        |   |
|    | Fájlnév: 🔲 Digitali | izálva 🔲 Előzetes elektronil | kus példány csatolása 🗍   | Fájlfeltöltés közvetl | enül iktatás u | után   | - |
| :  | Fájlnév             |                              | Típus                     | Alá írás              | (              | D      |   |
|    |                     |                              |                           |                       |                | 3      |   |
|    | •                   |                              |                           |                       |                |        |   |

Ebben a mezőben bármely irány (Bejövő, Kimenő/Belső/Helyben), bármely típus (Digitális, Vegyes) esetében a "Papír és/vagy elektronikus alapon kezelt" állásban kell lennie a rádiógombnak.

#### 10. Tárgymező kitöltése:

| ٦                                | Ügyirat:         | 🔲 Új ügyirat         |                       |                       |                           | X        | 9    |
|----------------------------------|------------------|----------------------|-----------------------|-----------------------|---------------------------|----------|------|
|                                  | Ügyirat jellege: | 🔿 Papír              | Papírés/vagy el       | ektronikus alapon ke: | zelt                      |          |      |
|                                  | Tárgy:           |                      |                       |                       |                           | ^        | <    |
|                                  |                  |                      |                       |                       |                           |          | +    |
|                                  | B + + 21 - 21    | l<br>Ilstatélsönne ( | 0010 CE (CE)          |                       |                           | -        |      |
|                                  | Iktatokonyv:     | IKLOLOKOTIYV 2       | 2010 3E (3E)          |                       |                           |          |      |
| Fájlnév: 🔲 Digitalizálva 🔲 Előze |                  |                      | es elektronikus példá | iny csatolása 🔲 Fáj   | lfeltöltés közvetlenül il | ktatás u | után |
| ]                                | Fájlnév          |                      |                       | Típus                 | Aláírás                   | (        | 0    |

Tárgymezőt szabad szöveggel lehet kitölteni. Az adatokat úgy kell megadni, hogy az a dokumentum egyedi beazonosítására alkalmas legyen. Semmiképp nem elegendő olyan tárgyat megadni, hogy válasz, vagy szerződés, vagy panasz, mert ebből nem lehet a dokumentumot egyedileg beazonosítani.

Helyes tárgymegadás például: Kovács Példa betegpanasza a 2020. február 03-i térdműtéte során kapott ellátással kapcsolatban.

11. Fájlnév mező kitöltése:

|               | т  | árgy:                |         |                             |                     |                             | ÷    | <<br>+     |
|---------------|----|----------------------|---------|-----------------------------|---------------------|-----------------------------|------|------------|
|               | lk | tatókönyv:           | lktatók | cönyv 2018 SE (SE)          |                     |                             |      |            |
|               | Fá | ájlnév: 🥅 Digitalizá | lva 🕅   | Előzetes elektronikus példá | ány csatolása 🦳 Fáj | ilfeltöltés közvetlenül ikt | atás | utár       |
| ×             |    | Fájlnév              |         |                             | Típus               | Alá írás                    |      | $\bigcirc$ |
| Ψ             |    |                      |         |                             |                     |                             |      | $\odot$    |
| $\overline{}$ |    |                      |         |                             |                     |                             |      |            |
| $\overline{}$ |    |                      |         |                             |                     |                             | l    |            |
| 3             |    |                      |         |                             |                     |                             |      |            |
| $\geq$        |    | 4                    |         |                             |                     |                             |      |            |

Ebben a mezőben lehet az irat elektronikus példányát feltölteni az alábbi módon:

Számítógépünkre lementett digitális állományt 💿 gomb megnyomásával megjelenő választó listából kiválaszva.

#### 12. Irattári tételszám mező kitöltése

|    | •                         |      |         |                | ▶    |  |  |
|----|---------------------------|------|---------|----------------|------|--|--|
|    | rattári tételszám:        | 1731 |         |                | CS X |  |  |
| Ir | Iratkapcsolatok felvétele |      |         |                |      |  |  |
|    | E-3-                      | T4   | H-1-122 | Manage late to |      |  |  |

A mező csak akkor jelenik meg, ha főszámos iktatást választottunk (lásd 5. a) pont), alszámos iktatás esetén nem. Ez utóbbi esetben a dokumentum a főszámos iktatás tételszámát kapja meg automatikusan.

gombra kattintva a felugró választó ablakban a kereső segítségével tudjuk kiválasztani a megfelelő tételszámot.

#### 13. Iratkapcsolat mező kitöltése:

| rattári tételszám:        | 1731      |                   |               | CS X    |  |  |  |
|---------------------------|-----------|-------------------|---------------|---------|--|--|--|
| Iratkapcsolatok felvétele |           |                   |               |         |  |  |  |
| Fajta                     | Tárgy     | lktatószám        | Kapcsolat típ | $\odot$ |  |  |  |
| ····· Pap ír alapon ( \$  | Szerződés | 309-3/TSZ1/2017   | Előzmény      |         |  |  |  |
|                           |           |                   |               | 8       |  |  |  |
| Kapcsolat típusa:         | Előzmény  |                   | •             |         |  |  |  |
| lozzáférők:               |           |                   |               | 1       |  |  |  |
| Kapcsolat típusa:         | Előzmény  | 555 5, 152 1/2017 | <b>▼</b>      |         |  |  |  |

Iratkapcsolat létrehozására, akkor van leggyakrabban szükség, ha egy ügy elintézése áthúzódik egyik évről a másikra.

Ilyenkor a for gomb kiválasztása után felugró választó listából a kereső segítségével kiválaszthatjuk azt az iratot, amivel iratkapcsolatot szeretnénk kialakítani. A kiválasztás után pedig a "Kapcsolat

típusa" legördülő listából kiválasztjuk a korábban kikeresett irat viszonyát a most iktatott dokumentummal.

Pl: Az iktatásra kerülő dokumentumunk a tavalyi év 309-3/TSZ1/2017-es ügy újabb irata 2018-ban, akkor az irat kiválasztása után a "Kapcsolat típus"-ánál az előzmény opciót kell választanunk.

14. Hozzáférők mező kitöltése:

| Kapcsolat típusa: Előzmény                                                      |                                                                                                    |
|---------------------------------------------------------------------------------|----------------------------------------------------------------------------------------------------|
| Hozzáférők:                                                                     | <u>(</u>                                                                                                    |
| <ul> <li>✓ Alapért. csoport tagjai</li> <li>✓ Iktatókönyv hozzáférői</li> </ul> | Aláíró Felelős 祸                                                                                                    |
|                                                                                 | 1000 - 1000 - 10000 - 10000 - 1000 - 1000 - 1000 - 1000 - 1000 - 1000 - 1000 - |

Hozzáférés az irat láthatóságát szabályozza. Nem egyenlő az irat postázásával, ami a papír alapú irat átadását jelenti egy másik szervezeti egység részére. A hozzáférés csupán láthatóságot ad az iratkezelő rendszerbe felvett adatokról egy másik személy vagy szervezeti egység részére. **Tekintettel** arra, hogy az e-maileket az iratkezelő rendszerben is továbbítjuk, így azok postázása szükségtelen, elég csupán a címzettek részére hozzáférést biztosítani.

Hozzáférést adhatunk:

- e) a 🙆 gomb segítségével a kiválasztott szervezeti egység valamennyi Poszeidon felhasználója számára,
- f) valamint a somb segítségével egy meghatározott felhasználó személy részére.
- 15. Melléklet megadása:

| I CICYYZCS SZUVCYC.                                                                                 |   |  |  |  |  |  |  |
|----------------------------------------------------------------------------------------------------|---|--|--|--|--|--|--|
| Mellékletek:                                                                                        |   |  |  |  |  |  |  |
| Pap íralapú:Darab:1/Terjedelem:1<br>Elektronikus:Darab:3/Terjedelem:1<br>Egyéb:Darab:1/Terjedelem:1 | 8 |  |  |  |  |  |  |
| Mellékletfajta: Papíralapú                                                                          | _ |  |  |  |  |  |  |
| Adahordozó:                                                                                         |   |  |  |  |  |  |  |
| Darabszám: 1 Terjedelem: 1                                                                          |   |  |  |  |  |  |  |

#### Melléklet megadása kötelező, amennyiben van a dokumentumnak melléklete.

- a) Kiválasztjuk a melléklet fajtáját a legördülő listából
- b) Darabszámot beírjuk
- c) Terjedelmét meghatározzuk (minimum 1)

- d) omb segítségével hozzáadjuk
- 16. Iktatás befejezése:

Végül az iktatás befejezéseként a <u>Mentés</u> gomb segítségével befejezzük az iktatást.

Sikeres iktatás esetén a rendszer megjeleníti a főbb adatokat az iktatott iratunkról:

| Új irat mentése                                                                                                    |                                                               |                |                     | X          |  |  |
|----------------------------------------------------------------------------------------------------|---------------------------------------------------------------|----------------|---------------------|------------|--|--|
| Az iktatás sikeresen megtörtént.                                                                                                    |                                                               |                |                     |            |  |  |
|                                                                                                    |                                                               | Tételhez ugrás | Vágólapra másol Nyo | mtatványok |  |  |
| Tárgy: ugyirat próba 1<br>Érkeztető azonosító: É<br>Iktatószám: 53497/TS<br>Ögyirat irattári tételszár<br>Ögyirat tárgya: ugyirat<br>Irattári tételszám: 1731 | alszám<br>-47798/2018<br>Z1/2018<br>na:1731<br>próba 1 alszám |                |                     | *          |  |  |
|                                                                                                    |                                                               |                |                     | Bezár      |  |  |